## Adding an Open House in Paragon

The **Add/Edit Open House** module can be accessed from either the listing input maintenance screen or from the Select an Action Menu:

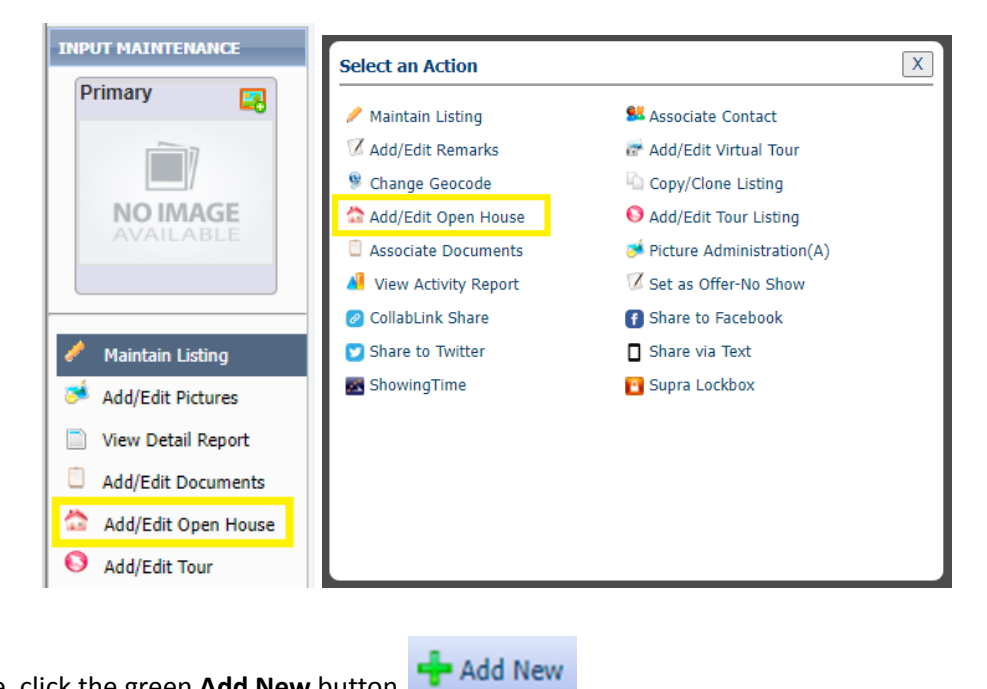

From there, click the green Add New button

In the popup that appears, choose the open house date, start time, end time, and click Save. The Time zone will default to Central Time. To add multiple open house dates with the same start/end time, click multiple dates on the calendar. To add multiple open house dates with different start/end times, click save between each one.

| Add New |                 |                                                                                                    |         | _   |          |      | _     |    |       |    |      |      |     |    |      |   |  | [ | Save | ancel |
|---------|-----------------|----------------------------------------------------------------------------------------------------|---------|-----|----------|------|-------|----|-------|----|------|------|-----|----|------|---|--|---|------|-------|
|         | Live Stream     |                                                                                                    |         |     |          |      |       |    |       |    |      |      |     |    |      |   |  |   |      |       |
|         | Live Stream URL |                                                                                                    |         |     |          |      |       |    |       |    |      |      |     |    |      |   |  |   |      |       |
|         | Dates R         | <pr< td=""><td>rev</td><td></td><td></td><td></td><td></td><td>Т</td><td>roday</td><td></td><td></td><td></td><td></td><td>N</td><td>ext&gt;</td><td></td><td></td><td></td><td></td><td></td></pr<> | rev     |     |          |      |       | Т  | roday |    |      |      |     | N  | ext> |   |  |   |      |       |
|         |                 |                                                                                                    | Octo    | ber | ~        | 20   | 124 1 | ~  |       | N  | love | mber | 202 | 4  |      |   |  |   |      |       |
|         |                 | Su                                                                                                    | Мо      | Tu  | We       | Th   | Fr    | Sa | Su    | Мо | Tu   | We   | Th  | Fr | Sa   |   |  |   |      |       |
|         |                 |                                                                                                    |         | 1   | 2        | 3    | 4     | 5  |       |    |      |      |     | 1  | 2    |   |  |   |      |       |
|         |                 | 6                                                                                                    | 7       | 8   | 9        | 10   | 11    | 12 | 3     | 4  | 5    | 6    | 7   | 8  | 9    |   |  |   |      |       |
|         |                 | 13                                                                                                    | 14      | 15  | 16       | 17   | 18    | 19 | 10    | 11 | 12   | 13   | 14  | 15 | 16   |   |  |   |      |       |
|         |                 | 20                                                                                                    | 21      | 22  | 23       | 24   | 25    | 26 | 17    | 18 | 19   | 20   | 21  | 22 | 23   |   |  |   |      |       |
|         |                 | 2/                                                                                                    | 28      | 29  | 30       | 31   |       |    | 24    | 25 | 26   | 27   | 28  | 29 | 30   |   |  |   |      |       |
|         | Time Start R    | 1                                                                                                    | ▾:      | 00  | •        | РМ • | •     |    |       |    |      |      |     |    |      | ļ |  |   |      |       |
|         | Time End R      | 3                                                                                                    | •:      | 00  | <b>~</b> | РМ   | •     |    |       |    |      |      |     |    |      |   |  |   |      |       |
|         | Time Zone R     | Cen                                                                                                    | itral T | ime |          |      | ~     | ]  |       |    |      |      |     |    |      |   |  |   |      |       |
| 1       |                 |                                                                                                    |         |     |          |      |       |    |       |    |      |      |     |    |      |   |  |   |      |       |

The upcoming open house information will display in red on the property detail view:

| Lot Dim:                   |              | Show Date:        | E M                                                                 |                                    | 600                  |
|----------------------------|--------------|-------------------|---------------------------------------------------------------------|------------------------------------|----------------------|
| Year Built:<br>Est. Acres: | 2000<br>0.01 | Assessor<br>Other | Upcoming Open Hou<br>November 09, 2024 01:<br>November 10, 2024 02: | <b>ses</b><br>:00 PM -<br>:00 PM - | 03:00 PM<br>04:00 PM |
| Half Baths:                | 0            | Total Fi          | nished SaFt:                                                        | 1,234                              | Assessor             |
| Full Baths:                | 2            | Fin Par           | t/All Below Grd SqFt:                                               | 0                                  |                      |
| Bedrooms:                  | 3            | Finishe           | d Above Grade SqFt:                                                 | 1,234                              |                      |

## Adding an Open House in Paragon Connect

Access the Open House module from the three-dot menu in the upper right corner of the listing maintenance screen:

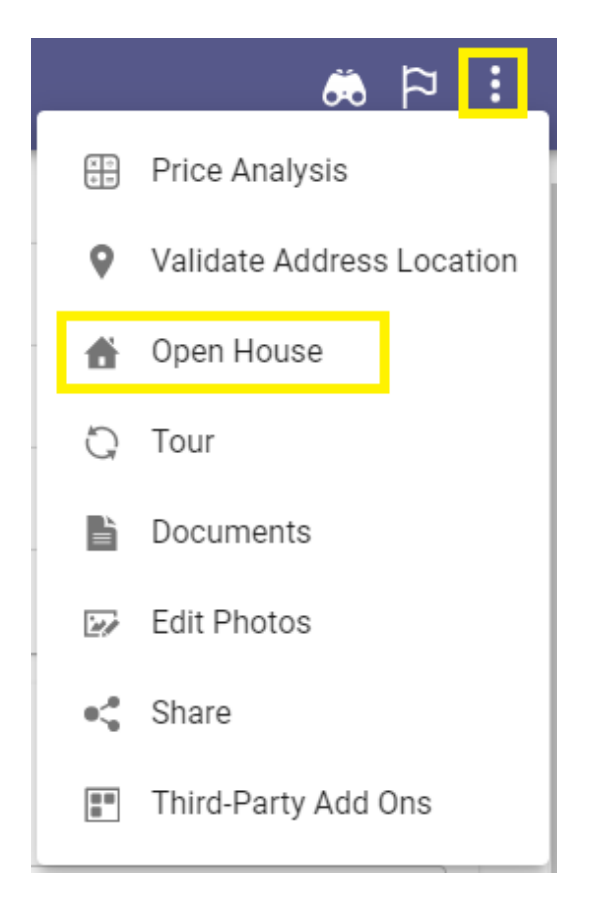

Click the plus symbol, then choose the open house date, start time, and end time:

| X Ado                  | l Open | Hous | e      |     |      |     |     | SAVE |
|------------------------|--------|------|--------|-----|------|-----|-----|------|
| Live S                 | tream  |      |        |     |      |     |     |      |
| Live Stre              | eam UF | RL   |        |     |      |     |     |      |
|                        | 4      | Nov  | vembei | r v | 2024 | 1 ~ | Þ   |      |
|                        | Sun    | Mon  | Tue    | Wed | Thu  | Fri | Sat |      |
|                        |        |      | 29     |     |      | 1   | 2   |      |
|                        | 3      | 4    | 5      | б   | 7    | 8   | 9   |      |
|                        | 10     | 11   | 12     | 13  | 14   | 15  | 16  |      |
|                        | 17     | 18   | 19     | 20  | 21   | 22  | 23  |      |
|                        | 24     | 25   | 26     | 27  | 28   | 29  | 30  |      |
|                        |        |      |        |     |      |     | _   |      |
| Start Time<br>01:00 PM | N      |      |        |     |      |     |     |      |
|                        |        |      |        |     |      |     |     |      |
| 03:00 PI               | N      |      |        |     |      |     |     |      |
| - Time Zone            | *      |      |        |     |      |     |     |      |
| Central T              | ime 🙁  |      |        |     |      |     |     | -    |
|                        |        |      |        |     |      |     |     |      |
|                        |        |      |        |     |      |     |     |      |
|                        |        |      |        |     |      |     |     |      |

When entering the start/end time, a clock will appear. Choose the hour (01:00), minute (01:00), and AM or PM, and click ok. Open houses can be scheduled in 15 minute increments. Once done, click Save.

| select time<br>01:00 AM<br>PM                        | SELECT TIME<br>01:00 AM<br>PM                         |
|------------------------------------------------------|-------------------------------------------------------|
| $\begin{array}{cccccccccccccccccccccccccccccccccccc$ | 55 00 05 $<$ ><br>50 10<br>45 15<br>40 20<br>35 30 25 |
| CANCEL OK                                            | CANCEL OK                                             |

Open houses will display under the **Tour and Open House** section of the listing in Paragon Connect, and will have the Open House label:

## Tour and Open House

| Open House          |                       |  |
|---------------------|-----------------------|--|
| <b>1</b> November 9 | 1:00 PM - 3:00 PM CST |  |
| Open House          |                       |  |
| 10 November 10      | 2:00 PM - 4:00 PM CST |  |
|                     |                       |  |
| Tour                |                       |  |